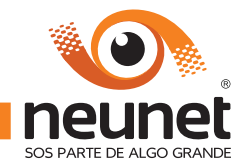

## COMO CONFIGURAR SU MODEM INALÁMBRICO TP-LINK TD-W8951ND

## SIGA LOS PASOS PARA CONECTAR EL EQUIPO Y SUS RESPECTIVOS CABLES

l-Inserte el cd en la lectora.

2-Seleccione su equipo e INICIAR CONFIGURACION (ver imagen)

**3-**En la siguiente pantalla de bienvenida, clic en INICIO.

**4-**En la siguiente pantalla, aguarde porque se configura su placa de red, cuando termine clic en SIGUIENTE.

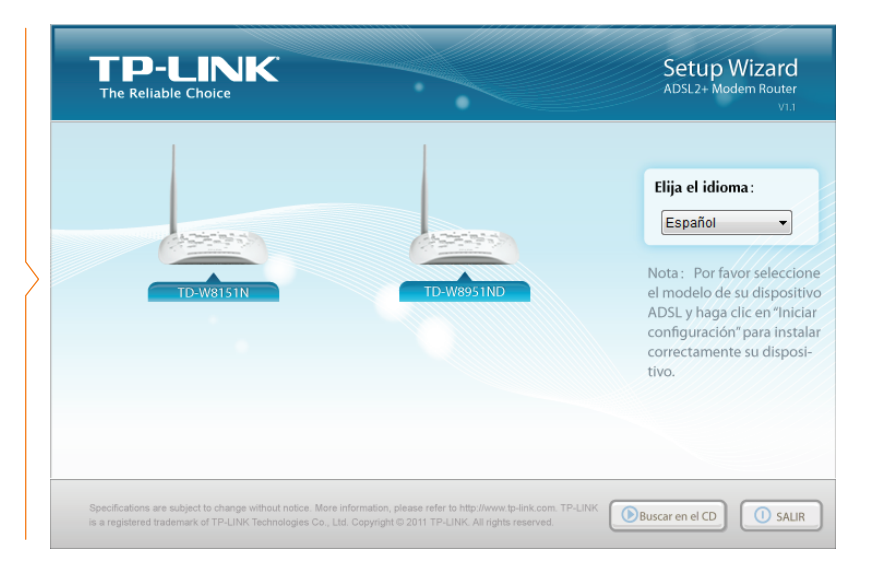

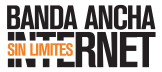

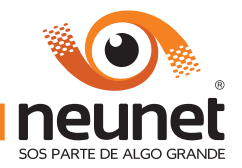

5-Seleccione los valores (ver imagen) Tipo de conexión:PPPoE VPI: 1 VCI: 33 Modo de encapsulamiento: PPPoe LLC Luego clic en SIGUIENTE.

| TP-LINK<br>The Reliable Choice                                                    |                                                                                                    | Easy Setup Assistant<br>Wireless ADSL2+ Modem Router                                                                                          |
|-----------------------------------------------------------------------------------|----------------------------------------------------------------------------------------------------|----------------------------------------------------------------------------------------------------|
| Bienvenidos<br>Instalación del Dispositivo ADSL<br>Configurar el Dispositivo ADSL | Configuración del proveed<br>Por favor seleccione su País y ISP. Lu<br>su país o ISP no aparece en la lista,<br>ingrese manualmente la informació | or de Internet (ISP)<br>Lego haga clic en el botón SIGUIENTE. Si<br>entonces seleccione "otros" en la lista e<br>in proporcionada por su ISP. |
| Confirmar Configuración                                                           | País<br>ISP:<br>Tipo de conexión:<br>VPI [0-255]:<br>VCI [32-65535]:<br>Modo de encapsulamiento:                                                  | Spain  Dtros  PPPoE  1  33  PPPoELLC  V                                                                                                    |
| Rev 1.1                                                                           |                                                                                                    | EGRESA SIGUIENTE SIGUIENTE                                                                                                    |

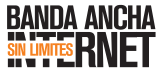

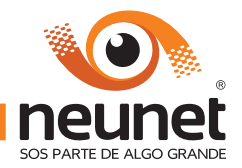

## 6-Coloque su LOGIN y CONTRASEÑA (ver imagen).

Esta informacion se encuentra resaltado en el contrato de servicios. Luego clic en SIGUIENTE.

| TP-LINK<br>The Reliable Choice                                                    | Easy Setup Assistant<br>Wireless ADSL2+ Modem Router                                                                               |
|-----------------------------------------------------------------------------------|----------------------------------------------------------------------------------------------------|
| Bienvenidos<br>Instalación del Dispositivo ADSL<br>Configurar el Dispositivo ADSL | Configuración de los parámetros PPPoE<br>Por favor ingrese la información correcta de la cuenta PPPoE proporcionada<br>por su ISP. |
| Confirmar Configuración                                                           | Nombre del usuario:<br>Password:<br>Nombre del Servicio<br>Usar IP estático<br>Discar a pedido                                     |
| Rev 1.1                                                                           |                                                                                                    |
|                                                                                   | REGRESA      SIGUIENTE     SALIR                                                                                                   |

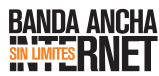

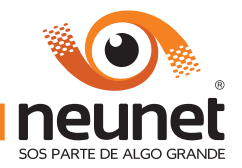

**7-**Coloque el nombre de la red inalambrica (Wi-Fi). **(ver imagen)** Luego clic en SIGUIENTE.

|   | TP-LINK<br>The Reliable Choice                            | Easy Setup Assistant<br>Wireless ADSL2+ Modem Router                                   |
|---|-----------------------------------------------------------|----------------------------------------------------------------------------------------|
|   | Bienvenidos<br>Instalación del Dispositivo ADSL           | Configure su Nombre de Red                                                             |
| > | Configurar el Dispositivo ADSL<br>Confirmar Configuración | Ingrese un nombre para su red inalámbrica (SSID) : Nombre_red_wifi Por eiemplo: Mi Red |
|   |                                                           |                                                                                        |
|   | Rev 1.1                                                   |                                                                                        |
|   |                                                           | REGRESA SIGUIENTE     SALIR                                                            |

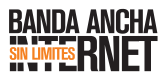

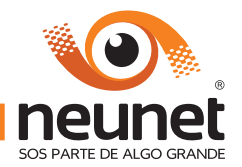

8-Seleccione MAXIMA SEGURIDAD (WPA2-PSK) de la red inalambrica y coloque la contraseña (ver imagen) Luego clic en SIGUIENTE.

**9-**En la siguiente pantalla aguarde que se termina de configurar el equipo, luego clic en SIGUIENTE.

| TP-LINK<br>The Reliable Choice                  | Easy Setup Assistant<br>Wireless ADSL2+ Modem Router                                                                |
|-------------------------------------------------|----------------------------------------------------------------------------------------------------|
| Bienvenidos<br>Instalación del Dispositivo ADSL | Configure ,los parámetros de seguridad para su red inalámbrica                                                      |
| Configurar el Dispositivo ADSL                  | Seleccione el tipo de encriptación para la seguridad de su red:                                                     |
| Confirmar Configuración                         | <ul> <li>Máxima Seguridad (WPA2-PSK)</li> <li>Seguridad (WEP-128bit)</li> <li>Sin Seguridad</li> </ul>              |
|                                                 | WPA2-PSK: Ingrese una clave de seguridad de 8 a 63 caracteres o use la<br>clave generada al azar que aparece abajo. |
|                                                 | contraseña_red_wifi                                                                                                 |
| Kev 1.1                                         |                                                                                                    |
|                                                 | REGRESA SIGUIENTE     SALIR                                                                                         |

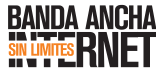

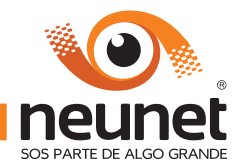

10-En la esta pantalla haga clic sobre el link INTERFACE WEB DE ADMINISTRACION (ver imagen).

 11-Se le solicitará usuario y contraseña, coloque "admin" (sin comillas) en ambos casilleros

| The Kenable Choice              | Witeless AD3L2+ Modelin Koule                                                                                                    |
|---------------------------------|----------------------------------------------------------------------------------------------------|
| ienvenidos                      | Felicitaciones                                                                                                    |
| istalación del Dispositivo ADSL | Su dispositivo ADSL ha sido configurado exitosamente y ahora usted puede<br>conectarse a Internet. Disfrute navegando por Internet!                                                                                    |
| Confirmar Configuración         | Por favor haga clic en <b>TERMINAR</b> para cerrar este asistente.                                                                                                    |
|                                 | Nota:<br>El Easy Setup Assistant de TP-LINK ha terminado la configuración<br>básica de su dispositivo ADSL. Para configuraciones mas avanzados,<br>por favor, ingrese a la interface web de administración del equipo. |
| Rev 1.1                         |                                                                                                    |

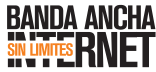

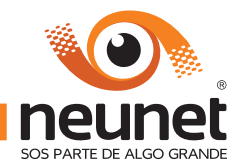

12-En esta pantalla busque el link ACCESS MANAGEMENT, luego clic en el botón DELETE y luego SAVE (ver imagen).

13-Fin. Cierre todas las ventanas e intente navegar

ANTE CUALQUIER DUDA O CONSULTA COMUNÍQUESE CON **SOPORTE TÉCNICO** 

| The Reliable Choice            | Easy Setup Assistan<br>Wireless ADSL2+ Modem Route                                                                                                    |
|--------------------------------|----------------------------------------------------------------------------------------------------|
| ienvenidos                     | Felicitaciones                                                                                                    |
| stalación del Dispositivo ADSL | Su dispositivo ADSL ha sido configurado exitosamente y ahora usted puede                                                                                                    |
| onfigurar el Dispositivo ADSL  | conectarse a internet. Distrute navegando por Internet!                                                                                                    |
| onfirmar Configuración         | Por favor haga clic en <b>TERMINAR</b> para cerrar este asistente.                                                                                                    |
|                                | Nota:<br>El Easy Setup Assistant de TP-LINK ha terminado la configuración<br>básica de su dispositivo ADSL. Para configuraciones mas avanzados,<br>por favor, ingrese a la interface web de administración del equipo. |
|                                |                                                                                                    |

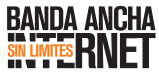